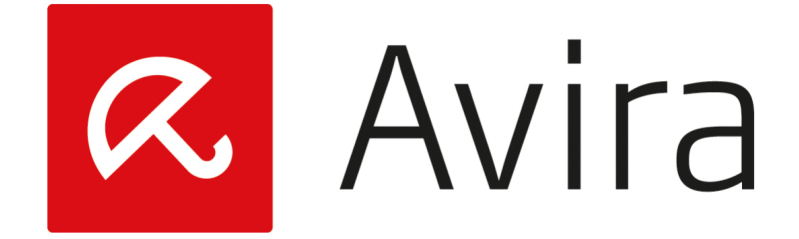

# Managed by

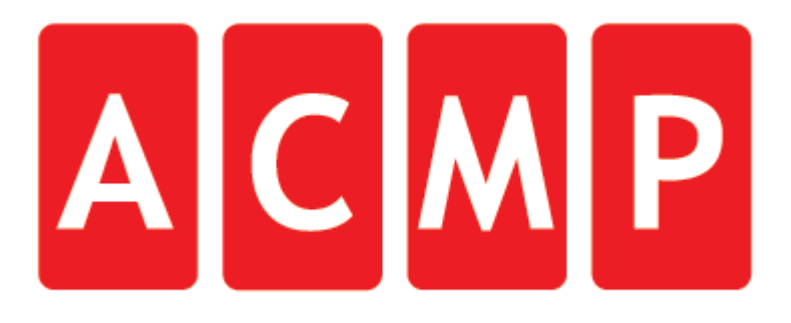

# PANDUAN INSTALLASI AVIRA ACMP AGENT

PT Kreasi Utama Mandiri | Manual

Ada 2 Metode Installasi Agent di PC Client : A. Manual Installasi B. Push via Console

Berikut ini langkah-langkah nya

## A. Manual Installasi

1. Buka Explorer di PC Client, lalu ketikkan IP Adress Server tempat terinstall Avira ACMP terinstall

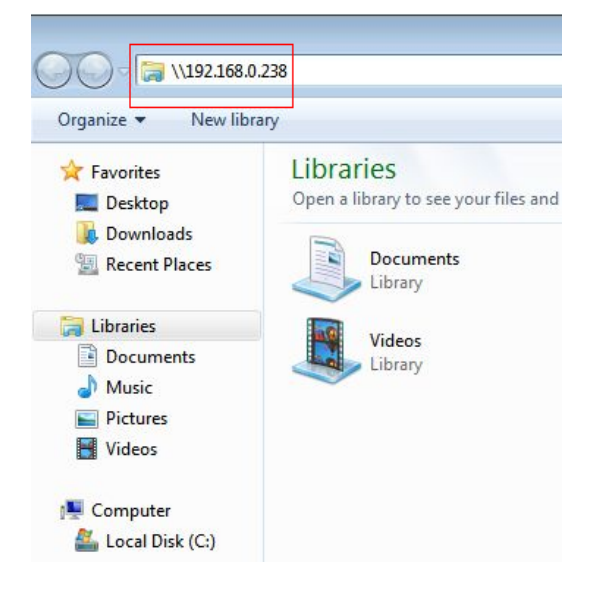

2. Masukkan User dan Password PC Server atau bisa menggunakan Akun Administrator AD

| Vindows Securi              | ty                                                     | <b>-</b> X |
|-----------------------------|--------------------------------------------------------|------------|
| Enter Netv<br>Enter your pa | vork Password<br>sword to connect to: 192.168.0.238    |            |
|                             | kum\administrator  Domain: kum Remember my credentials |            |
| 😢 Log                       | on failure: unknown user name or bad password.         |            |
|                             | ОК                                                     | Cancel     |

3. Buka Folder acmp

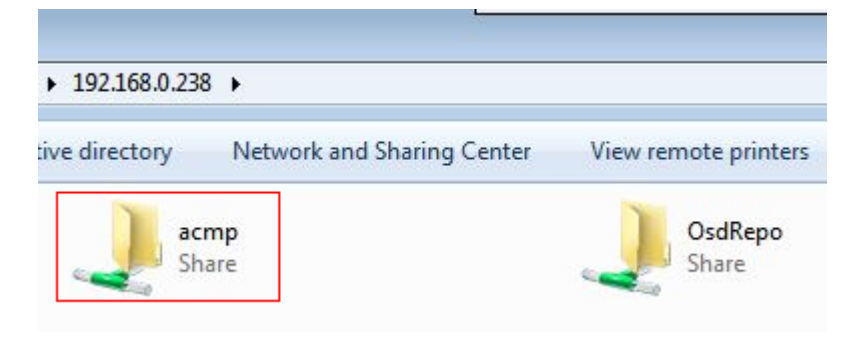

4. Buka Folder Client

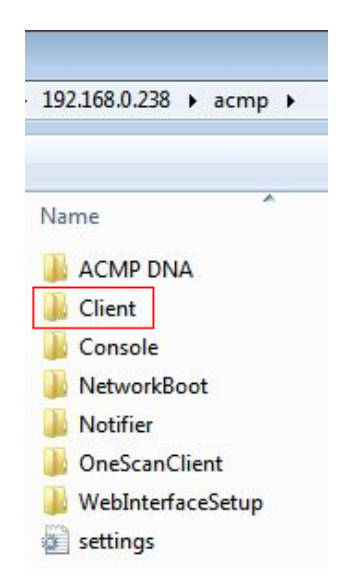

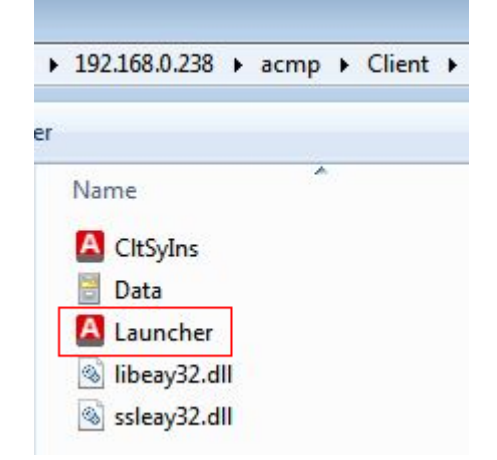

#### 6. Klik Run

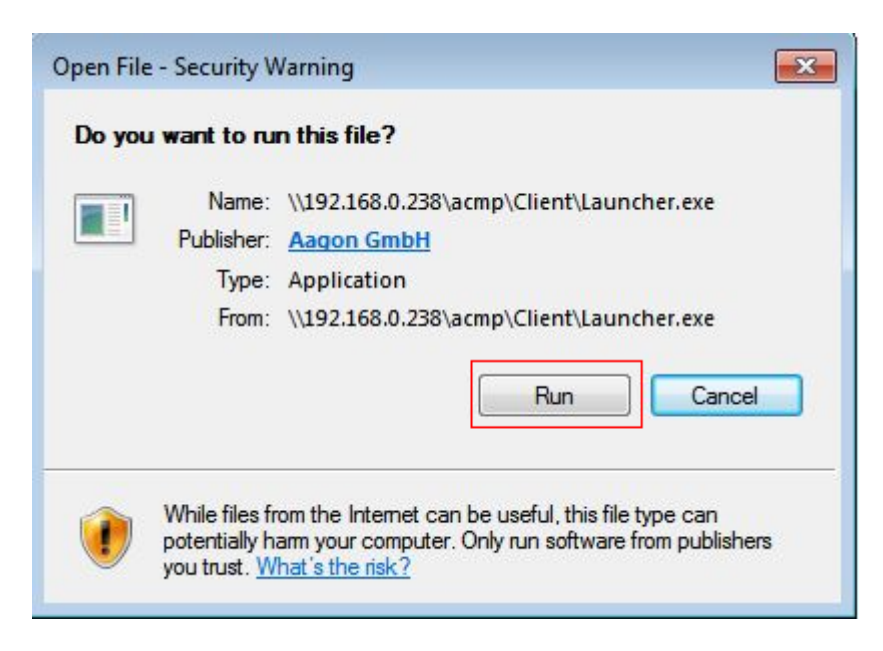

7. Proses Installasi akan berjalan, jika berhasil akan muncul icon di pojok kanan taskbar

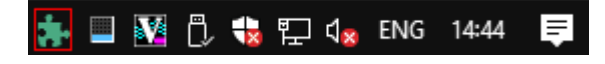

## B. Push via Console

Pada Console Avira ACMP, Klik Agent Distribution

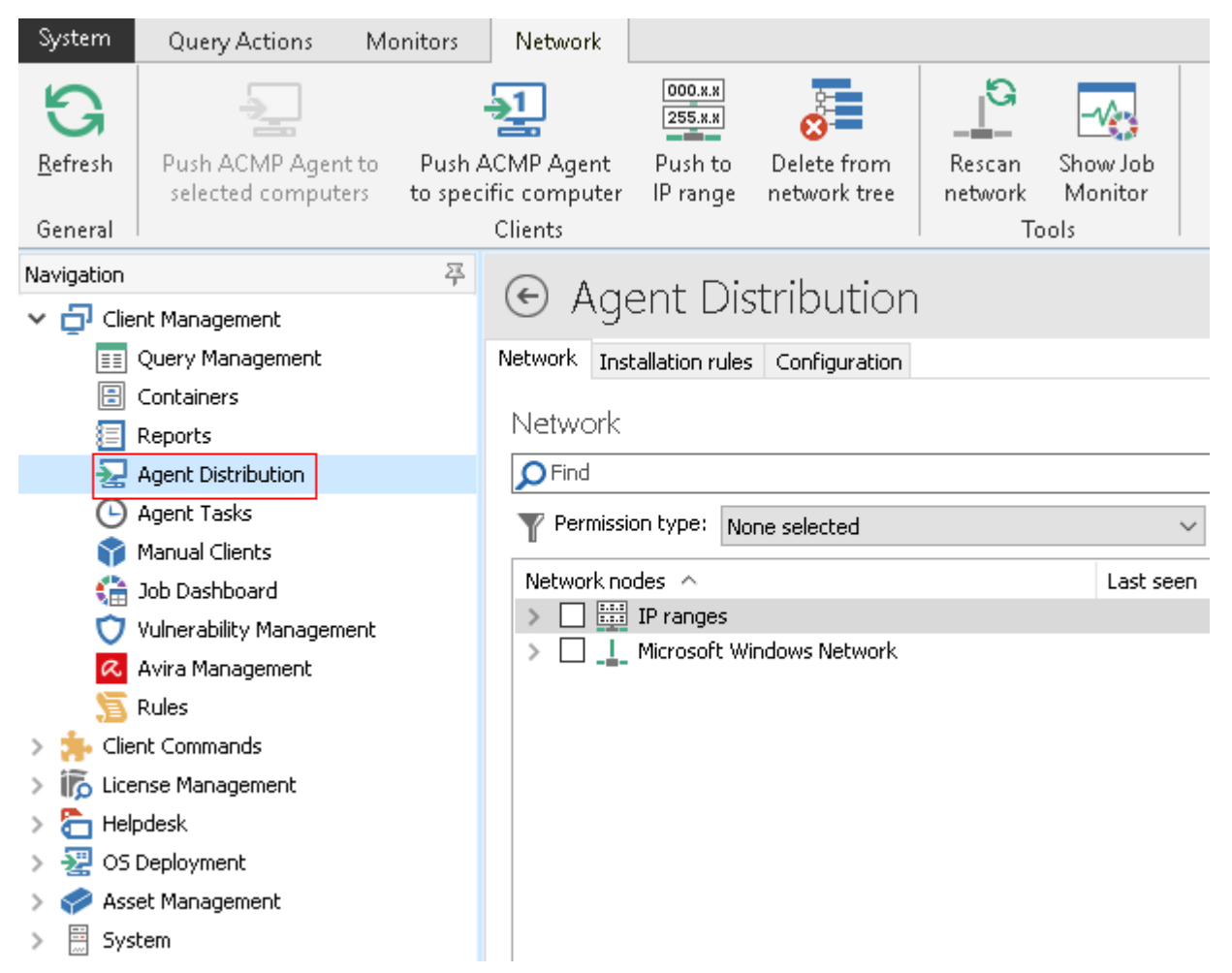

#### Ada 2 cara push installasi agent via Console :

- 1. Push ACMP Agent ke Salah Satu Komputer
- Klik Push ACMP Agent to spesific computer > Masukkan IP Computer > Klik Use spesific account, lalu masukkan user account administrator PC tersebut atau Account Administrator AD
   > Lalu klik OK

| System                                | Query Actions                                                                                                    | Monitors              | Network                                                          |                                         |                             |                   |                               |                   |                  |      |                       |   |
|---------------------------------------|----------------------------------------------------------------------------------------------------|-----------------------|------------------------------------------------------------------|-----------------------------------------|-----------------------------|-------------------|-------------------------------|-------------------|------------------|------|-----------------------|---|
| G<br>Befresh<br>General               | Push ACMP Agent t<br>selected computers                                                                                           | o Push A<br>s to spec | ACMP Agent<br>ific computer<br>Clients                           | 000.x.x<br>255.x.x<br>ush to<br>) range | Delete from<br>network tree | Rescan<br>network | Show Job<br>Monitor           |                   |                  |      |                       |   |
| avigation                             |                                                                                                    | 平                     | A Push ACMP                                                      | Agent to                                | specific compu              | iter              |                               |                   | -                | - 22 |                       | × |
| Clier                                 | at Management<br>Query Management<br>Containers<br>Reports<br>Agent Distribution<br>Agent Tasks<br>Agent Tasks                    |                       | Computer<br>Network name:<br>\\ 192.168.0.1<br>Installation acco | 99<br>punt<br>rd account                |                             |                   |                               |                   |                  |      |                       |   |
|                                       | lob Dashboard<br>/ulnerability Managemer<br>Avira Management<br>Rules<br>tit Commands<br>Create<br>Fest<br>Synchronize<br>Release | ıt                    | Username ACMP\AC                                                 | account<br>CMPOSDU:                     | ser                         | L                 | escription<br>ocal user for a | accessing the ser | ver's OSD reposi |      | Add<br>Edit<br>Delete |   |
| E E E E E E E E E E E E E E E E E E E | Execute<br>Execute<br>desk<br>Deployment<br>tr Management<br>em<br>Active Update<br>Active Update                                 | vian                  | Use specific<br>Username:<br>Password:<br>Advanced<br>Assign new | account<br>kum\admi<br>••••••           | nistrator                   |                   |                               |                   |                  |      |                       |   |
|                                       | vistributed File Reposito<br>ACMP Licenses                                                                                        | ries                  |                                                                  |                                         |                             |                   |                               |                   | Ok               |      | Cance                 | 1 |

- 2. Push menggunakan Range IP
- Klik Push to IP range > Masukkan Range IP nya > Lalu pilih use spesific account > kemudian masukkan user account administrator PC tersebut atau Account Administrator AD (Catatan user account administrator di semua PC yang termasuk IP Range harus memiliki password yang sama)
   > lalu klik OK

| System                                                                                | Query Actions                                                                         | Monitors               | Network                              |                                           |                                   |                   |                                                                 |    |                    |             |    |
|---------------------------------------------------------------------------------------|---------------------------------------------------------------------------------------|------------------------|--------------------------------------|-------------------------------------------|-----------------------------------|-------------------|-----------------------------------------------------------------|----|--------------------|-------------|----|
| G<br>Befresh<br>Beneral                                                               | Push ACMP Agent 1<br>selected computer                                                | o Push A<br>s to speci | CMP Agent<br>fic computer<br>Clients | 000.x.x<br>255.x.x<br>Push to<br>IP range | Delete from<br>network tree       | Rescan<br>network | Show Job<br>Monitor<br>pols                                     |    |                    |             |    |
| avigation                                                                             |                                                                                       | 萍                      | 🔼 Push AC                            | MP Agents t                               | to IP range                       |                   |                                                                 |    | ( <del>111</del> ) |             | ×  |
| Clien                                                                                 | nt Management<br>Query Management<br>Containers<br>Reports                            |                        | IP range<br>Please ente<br>Start IP: | er a valid IPv4                           | 4 range without no<br>192.168.0.0 | et and broad      | cast address.                                                   | P: | 192.168.0.255      |             |    |
|                                                                                       | Agent Distribution<br>Agent Tasks<br>Manual Clients<br>Job Dashboard                  |                        | Installation                         | account<br>ndard accoun<br>bal account    | ıb                                |                   |                                                                 |    |                    |             |    |
| <ul> <li>Wilnerability Management</li> <li>Avira Management</li> <li>Rules</li> </ul> |                                                                                       |                        | Username A                           |                                           |                                   | [                 | Description<br>Local user for accessing the server's OSD reposi |    |                    | Add<br>Edit |    |
|                                                                                       | nt Commands<br>Create<br>Test<br>Synchronize<br>Releace                               |                        |                                      |                                           |                                   |                   |                                                                 |    |                    | Delete      |    |
| Lice                                                                                  | Reiease<br>Execute<br>nse Management<br>odesk<br>Deployment                           |                        | Use spe     Usernan     Passwor      | cific account<br>ne: kum\adm<br>rd: ••••• | ninistrator                       |                   |                                                                 |    |                    |             |    |
| Ass<br>Sys<br>Sys                                                                     | et Management<br>tem<br>Active Update 🥼<br>Distributed File Reposito<br>ACMP Licenses | ries                   | Advanced                             | new Client ID                             | )                                 |                   |                                                                 |    | Ok                 | Canc        | el |

Proses Installasi akan berjalan, jika berhasil akan muncul icon di pojok kanan taskbar

🛃 🔲 🔀 🛱 🎲 🐄 🐑 🗤 ENG 14:44 🛛 루